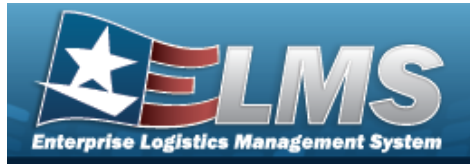

## **Help Reference Guide**

# **Export a File Upload Report**

## Overview

The Maintenance and Utilization module File Upload Report Export process provides the ability to print or save the status in different formats.

## Navigation

Utilities > File Upload > Various File Upload > VARIOUS PROCEDURAL STEPS > Transaction Status > Print > File Upload Report Export page

### **Procedures**

#### **Export the File Upload Report**

1. Select Level to choose the print format (Excel, PDF, or Word). *The procedure leaves the application based on the selection made.* 

| - |           | and the second second second second second second second second second second second second second second second |  |  |
|---|-----------|----------------------------------------------------------------------------------------------------|--|--|
|   | lingua    | - makingsata / /                                                                                                 |  |  |
|   | because/u | 14                                                                                                    |  |  |
|   | dame.     | #10.00 (miles)                                                                                                   |  |  |
|   | Briteri   | 4                                                                                                    |  |  |
|   |           |                                                                                                    |  |  |
|   |           |                                                                                                    |  |  |
|   |           |                                                                                                    |  |  |
|   |           |                                                                                                    |  |  |

2. Follow the prompts provided by the computer.

Search Criteria

3. Select

. The previous File Upload page appears.

#### Search the Results

- 1. Select the empty field Find | Next
- 2. Enter the characters or words to search. *Entries are not case sensitive.*
- 3. Select Find to search for the entry. *The entry appears highlighted in the file.*
- 4. Select Next to find the next matching value. *This feature is available if multiple results are found.*

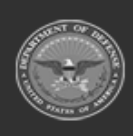